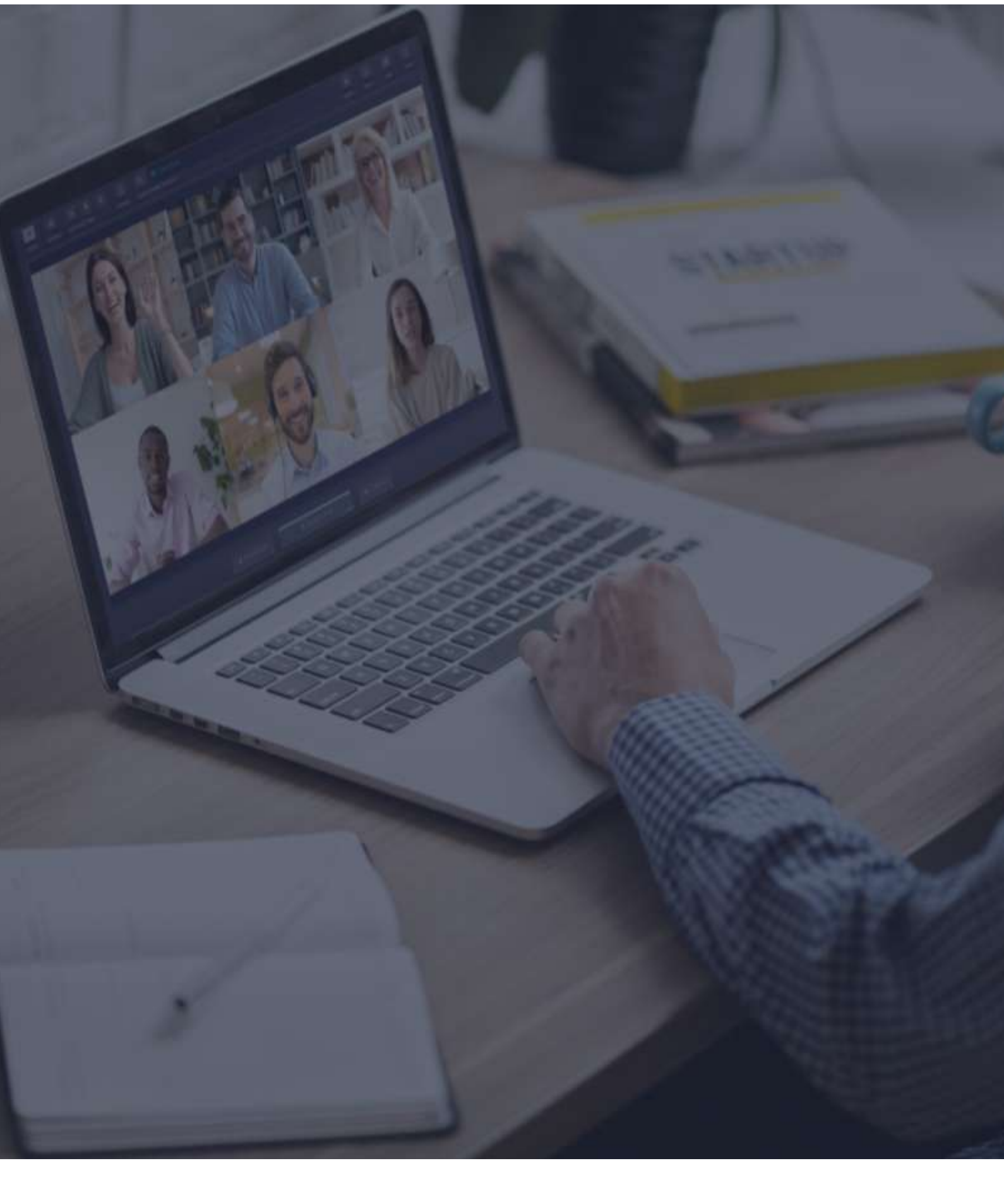

**⊘** Interactio

**Guide des spectateurs** 

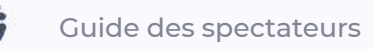

## Avant de commencer

- 1. **Connexion réseau** Connectez-vous par câble Ethernet ou Wi-Fi stable (Assurez-vous que votre appareil soit le seul connecté à ce réseau, dans la mesure du possible).
- Navigateur Internet Pour assurer les meilleurs résultats possibles, joignez-vous à la conférence avec la version la plus récente du navigateur Google Chrome en mode Incognito/privé.<sup>1</sup>
- 3. **Dépannage** Utilisez le dépannage d'Interactio pour vérifier votre connexion Internet ainsi que vous périphériques audio/vidéo avant de rejoindre la conférence.<sup>2</sup>

## **Comment se connecter**

- Cliquez sur le lien de conférence fourni par son organisateur ou partagé dans l'E-mail d'invitation à la conférence
- Vous pouvez aussi copier ce lien, ouvrir le navigateur et coller le lien dans la barre d'adresse
- Entrez les coordonnées requises (par exemple, votre nom, votre adresse E-mail, l'organisation à laquelle vous appartenez, ou autres) et appuyez sur Continue (Continuer):

| Required info from | you for this event      |
|--------------------|-------------------------|
| Email              |                         |
|                    |                         |
|                    |                         |
| Remember my        | details for future even |

<sup>&</sup>lt;sup>1</sup> Vous pouvez accéder au mode Incognito de Chrome en appuyant sur Ctrl+Majuscule+N (sous Windows) ou command+Majuscule+N (sous macOS).

<sup>&</sup>lt;sup>2</sup> Troubleshooter.interactio.io - merci de noter qu'il ne fonctionnera pas sur les connexions Internet limitées (VPN, Proxy, etc.).

**Remarque:** Si c'est la première fois que vous vous connectez à notre plateforme, nous vous demanderons d'approuver notre avis de confidentialité.

• Vérifiez votre son entrant avant de rejoindre la conférence.

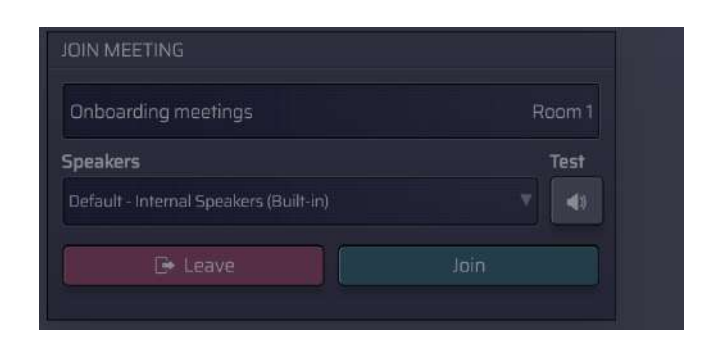

# Fonctions de l'interface spectateur

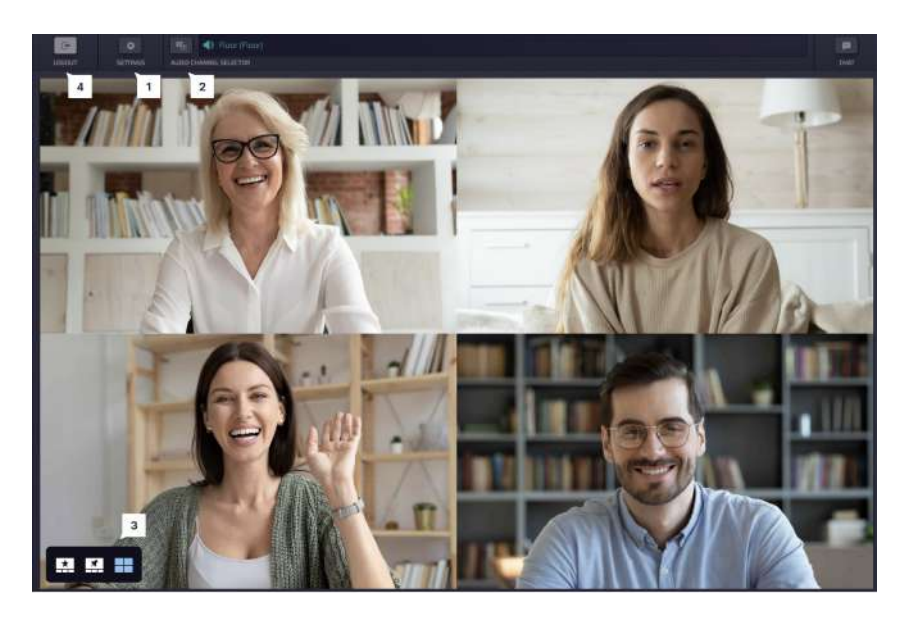

- Appuyez sur **Paramètres périphériques** (Settings) pour sélectionner vos périphériques audio/vidéo et ajuster les paramètres à n'importe quel moment durant la conférence.
- 2 Voir les **Langues** disponibles et choisir celle que vous préférez.

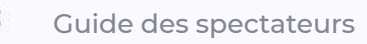

#### <sup>3</sup> Basculer entre différents **Modes vidéo** :

- Intervenant actif (vue Étoile)
- Épinglé
- Galerie
- Présentation (disponible lorsque quelqu'un partage son écran)

4 **Déconnectez-vous** une fois la conférence finie.

En fonction des paramètres de la conférence, vous pouvez discuter avec les autres participants, télécharger/téléverser des fichiers et participer aux sondages.

- Utilisez Message pour communiquer avec la modération de la réunion ou les autres intervenants. Vous pouvez aussi envoyer un message direct à l'intervenant sélectionné depuis la liste des intervenants : appuyez sur le bouton "Utilisateurs", choisissez l'intervenant, faites un clic souris gauche et cliquez sur MESSAGE. Utilisez « @ » pour mentionner un utilisateur spécifique et les avertir de votre message.
- Téléchargez les Fichiers qui vous ont été envoyés par la modération de la conférence ou d'autres intervenants. Appuyez sur « Téléverser fichier » au bas de la page pour envoyer votre fichier aux participants à la conférence.
- Participez au **Sondage** en direct ou regardez les résultats de tous les sondages précédents. Quand le sondage sera prêt, il apparaîtra sur votre tableau de bord.

### Assistance technique

Si vous avez besoin d'assistance technique au cours de la conférence, appuyez sur l'icône de message d'assistance pour envoyer un message direct à l'équipe d'assistance, ou envoyez un E-mail à <u>tech@interactio.io</u>.